# ■■■ Verifone V400m 操作ガイド ■■■

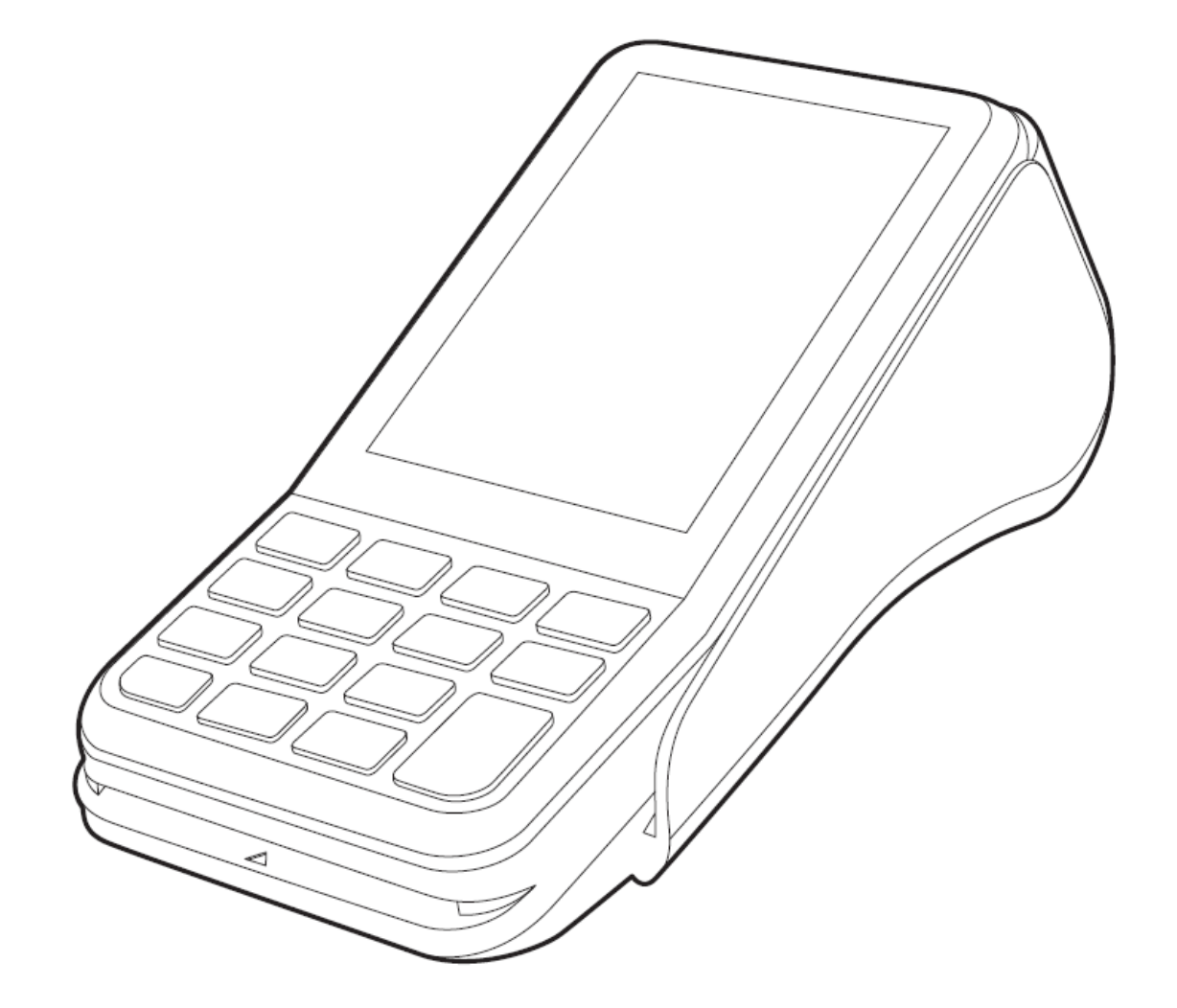

| - 目 次 -                                                                   |
|---------------------------------------------------------------------------|
| <ul> <li>・基本操作について ・・・・・・・・・・・・・・・・・・・・・・・・1</li> </ul>                   |
| ・クレジット売上 ・・・・・・・・・・・・・・2                                                  |
| <ul> <li>・クレジット売上取消/返品</li> <li>・・・3</li> </ul>                           |
| <ul> <li>・銀聯売上</li> <li>・・・・・・・・・・・・・・・・・・・・・・・・・・・・・・・・・・・・</li></ul>    |
| <ul> <li>・銀聯売上取消/返品</li> <li>・・・・・・・・5</li> </ul>                         |
| <ul> <li>・電子マネー支払</li> <li>・・・・・・・・・・・・・・・・・・・・・・・・・・・・・・・・・・・・</li></ul> |
| <ul> <li>・電子マネー支払取消</li> <li>・・・・・・・・・・・7</li> </ul>                      |
| <ul> <li>・電子マネー残高照会</li> <li>・・・・・・・</li> <li>8</li> </ul>                |
| ・電子マネーカード履歴照会 ・・・9                                                        |
| ・QR決済売上 ······10                                                          |
| ・QR決済返品 ······11                                                          |
| <ul> <li>・こんなときには ・・・・・・・・12</li> </ul>                                   |
| <ul><li>・集計-日計</li><li>・14</li></ul>                                      |
| ・手動アップデート/初期認証・・・・・15                                                     |
| ・エラーコード                                                                   |

操作に関して不明な点がある場合は、ベスカサポートセンター(0120-224-100)にお問合せください。

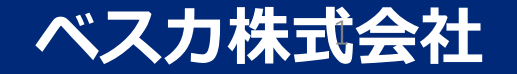

#### 端末基本操作とカード読取方法

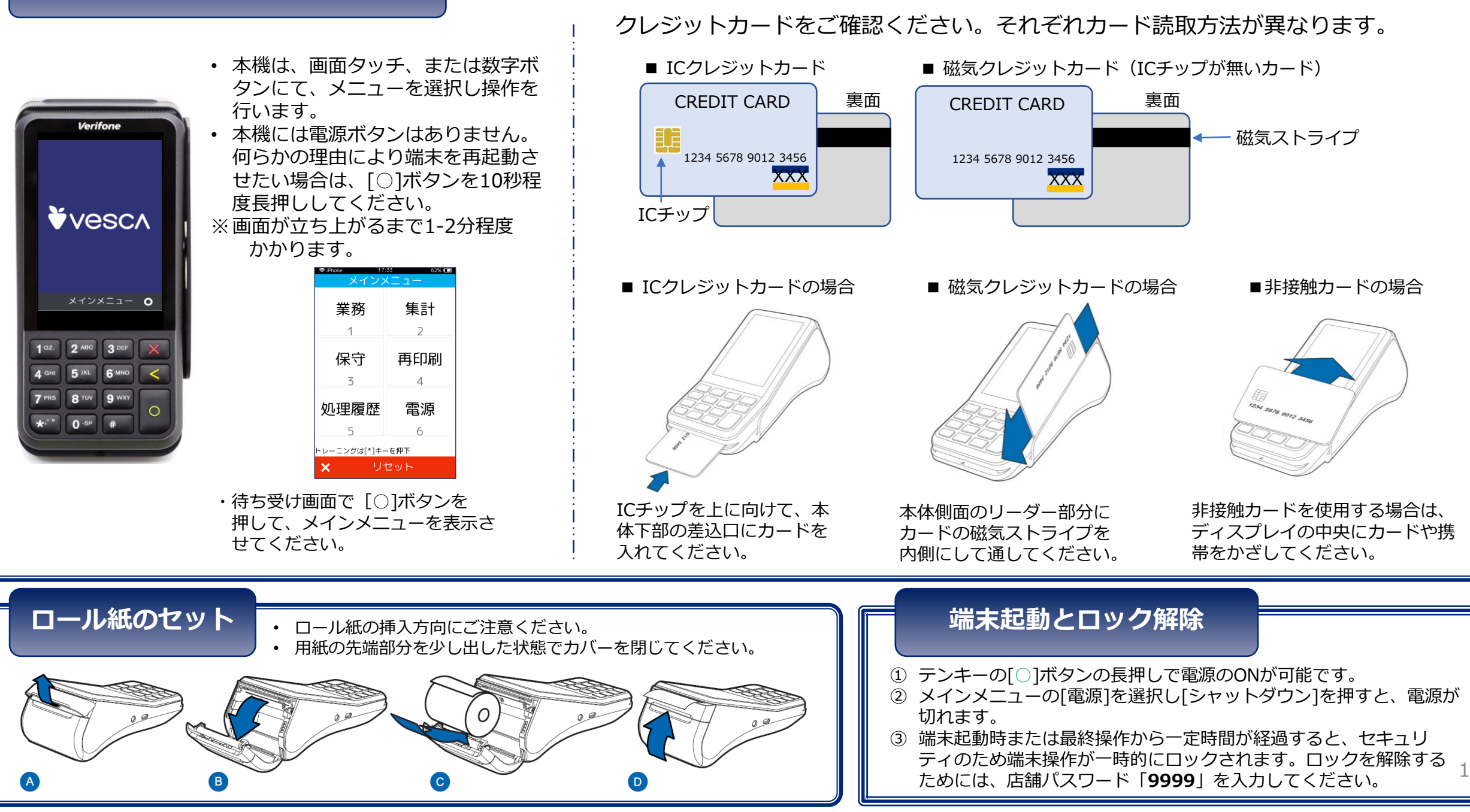

## クレジット売上

クレジットカードで商品やサービスを購入するときに行う操作です。 ※契約内容によっては表示されない画面があります。

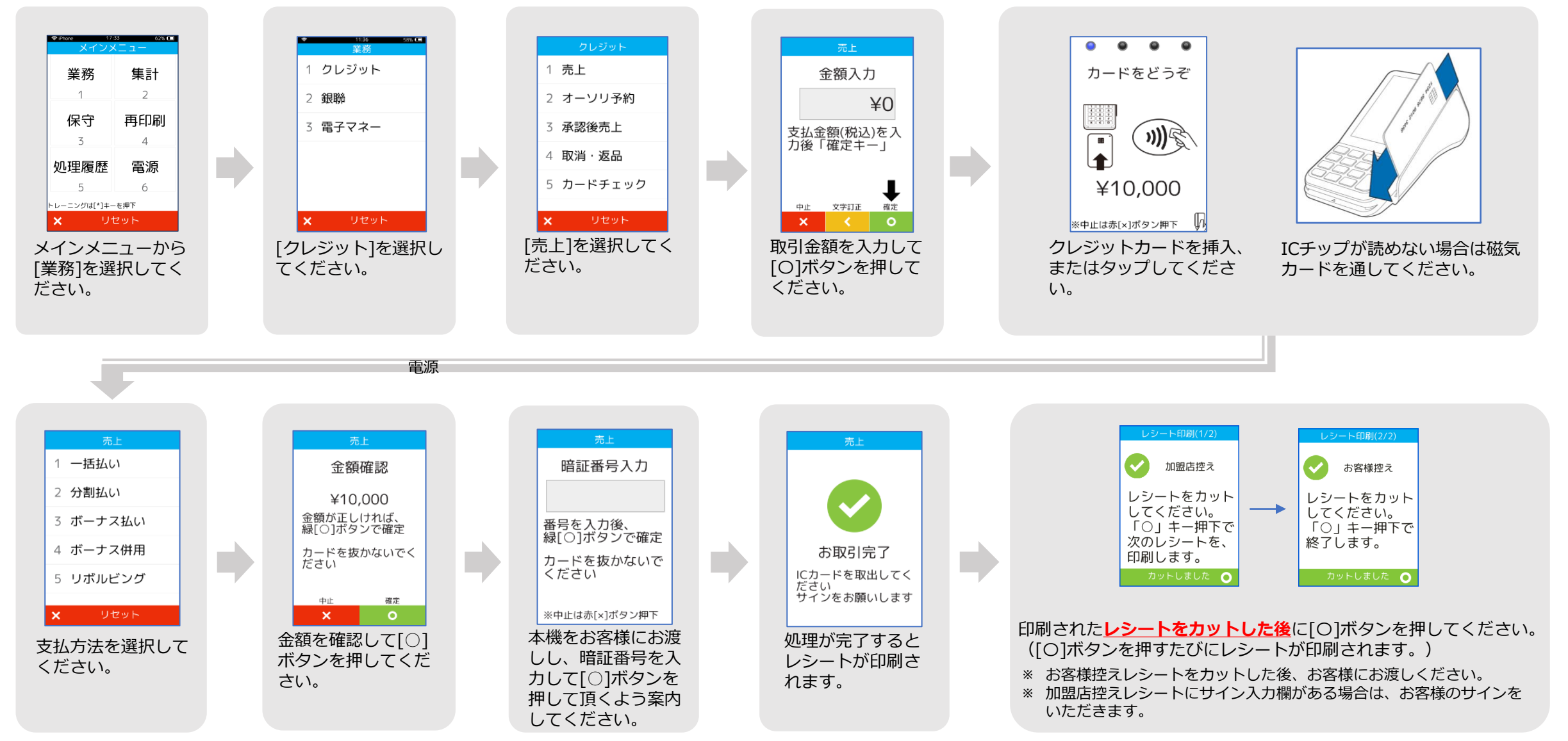

## クレジット売上取消/返品

クレジットカードで購入された商品やサービスを、取消・返品するときに行う操作です。 ※契約内容によっては表示されない画面があります。

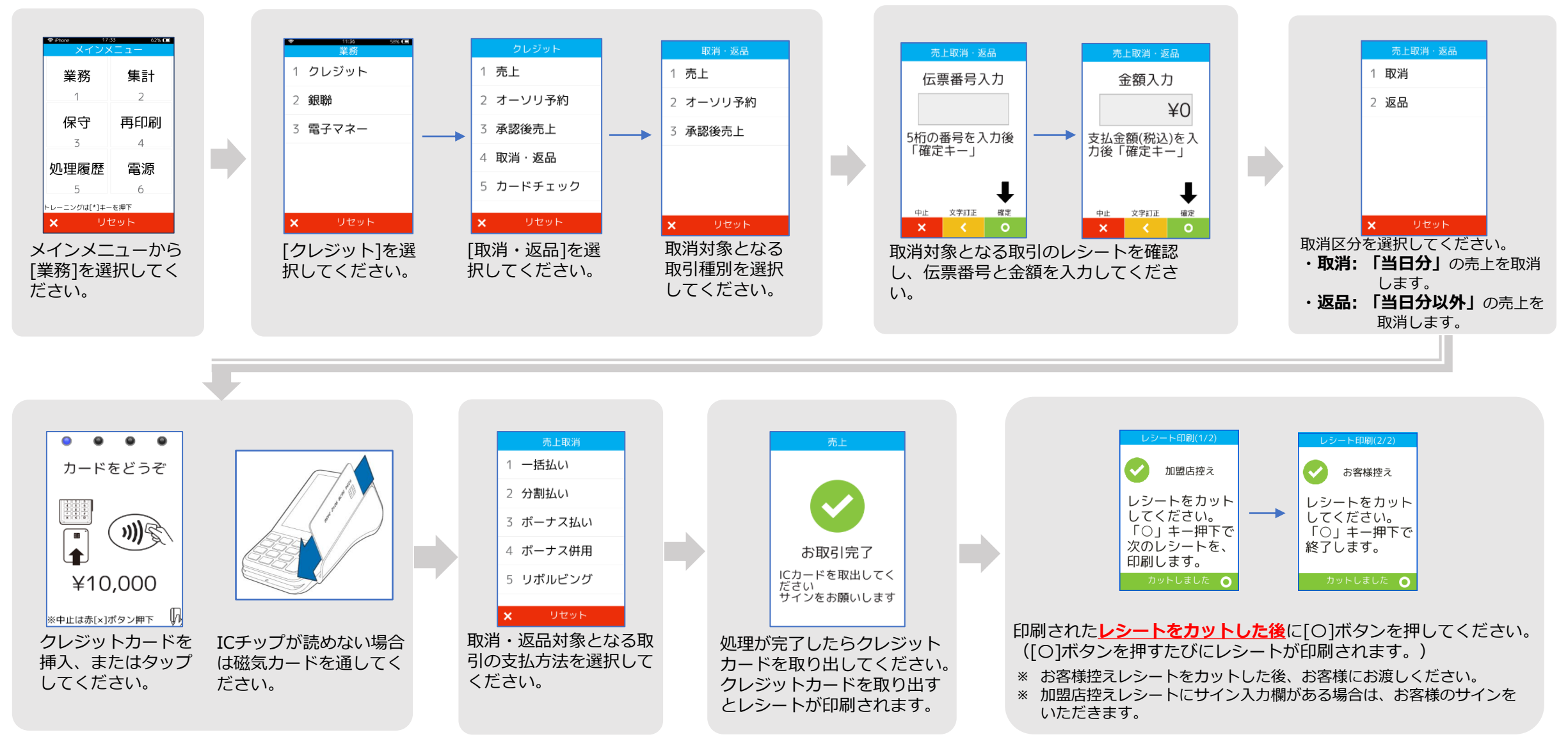

#### 銀聯売上

#### 銀聯カードで商品やサービスを購入するときに行う操作です。

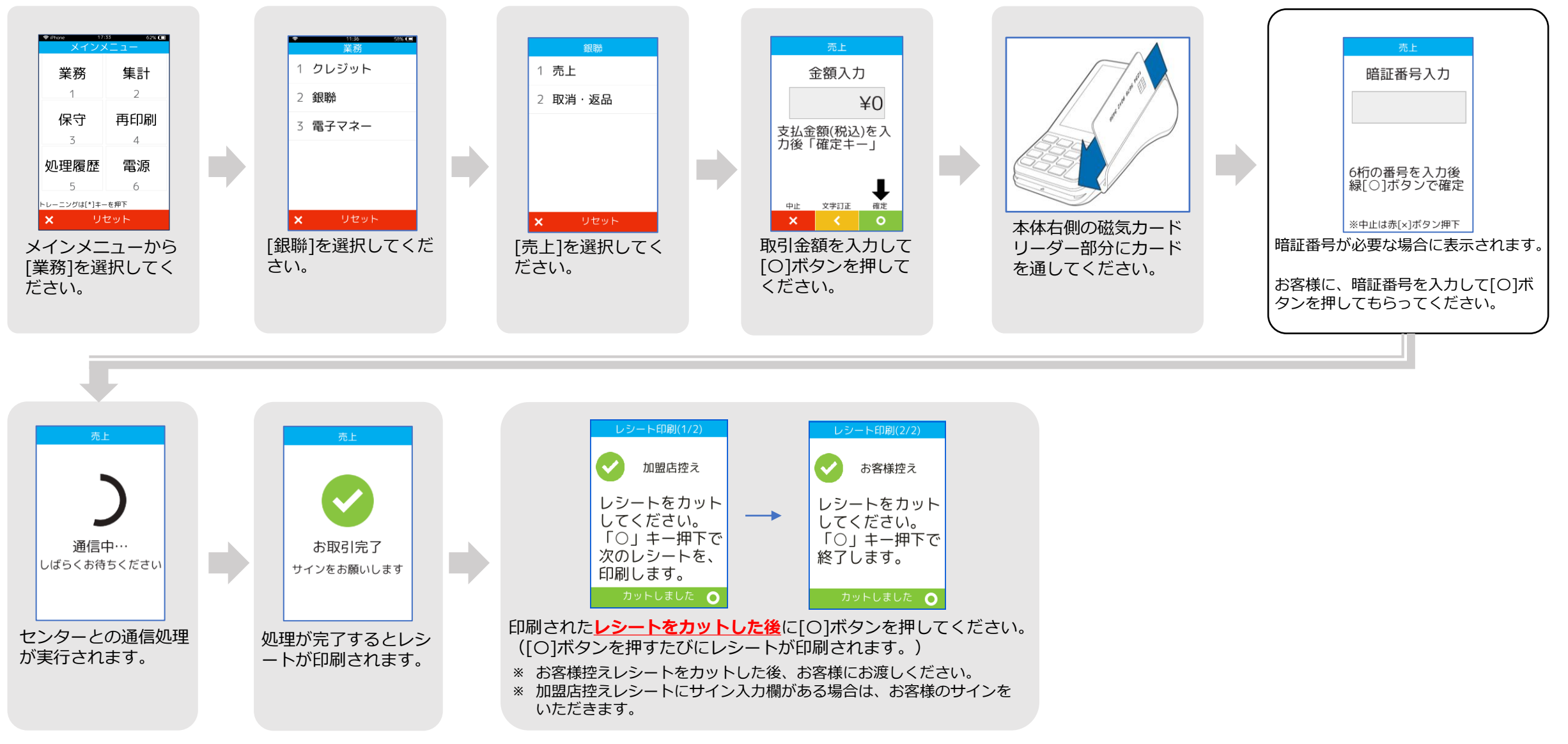

## 銀聯売上取消/返品

#### 銀聯カードで購入された商品やサービスを、取消・返品するときに行う操作です。

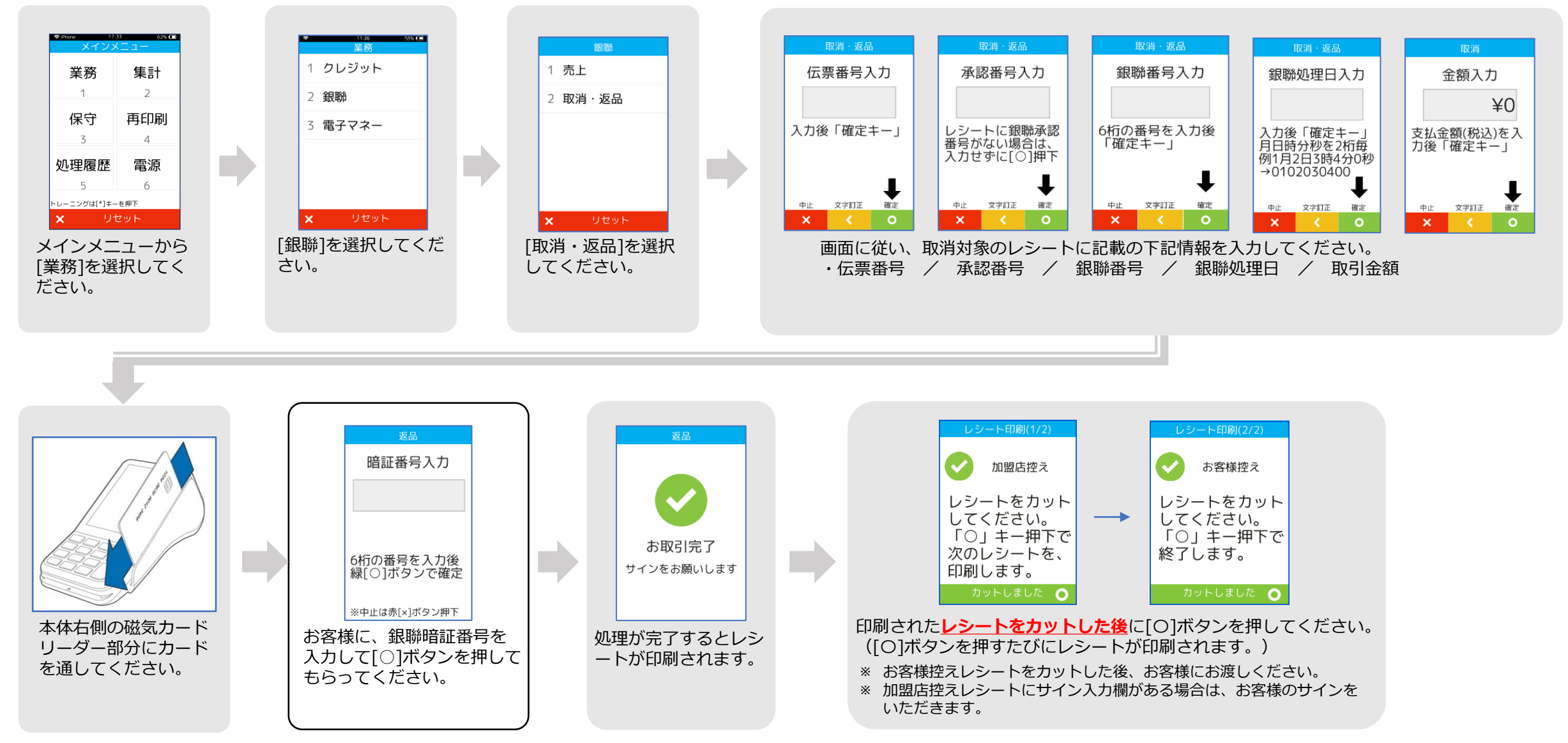

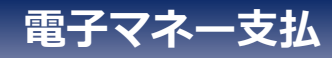

#### 電子マネーで商品やサービスを購入するときに行う操作です。

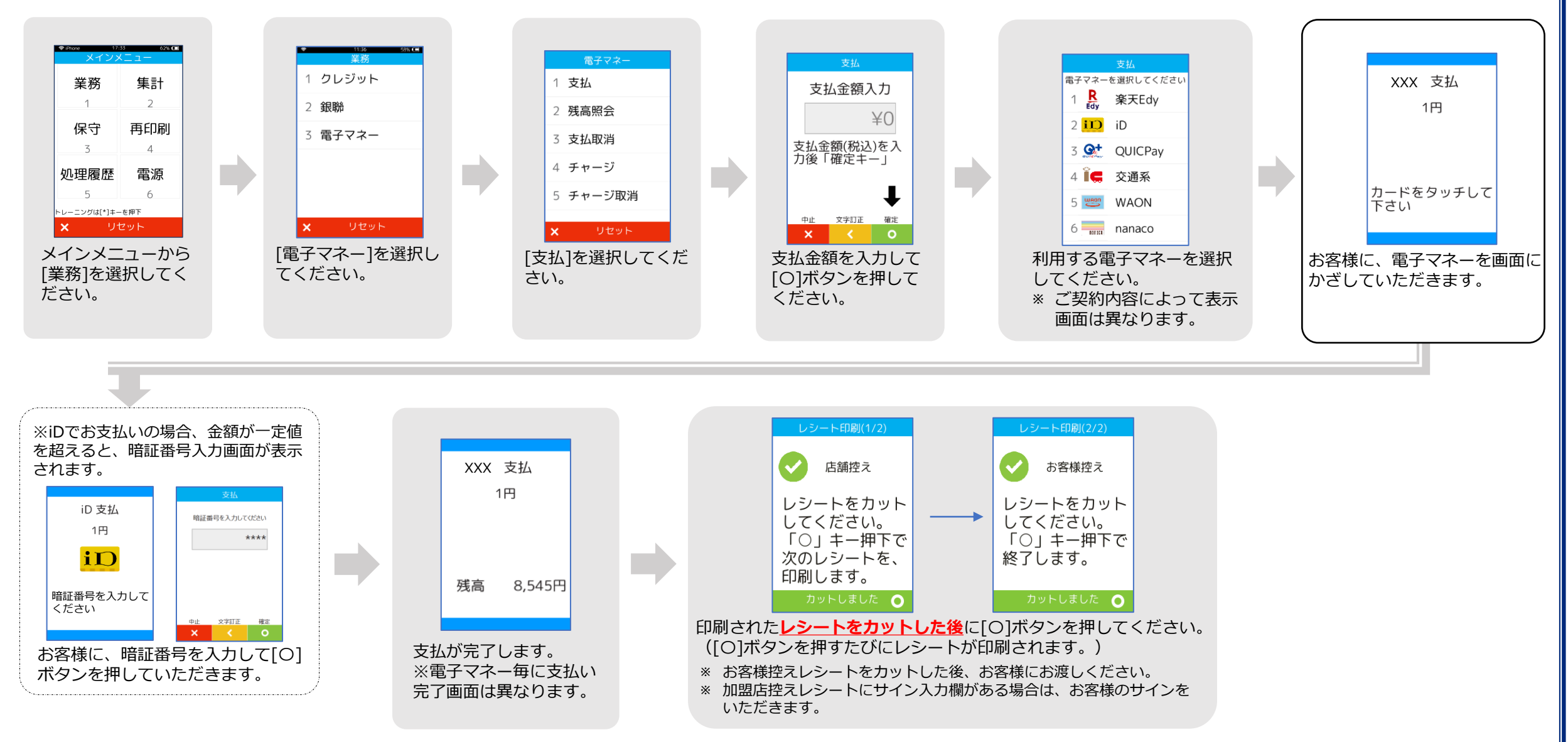

## 電子マネー支払取消 (iD/QUICPay/交通系/WAON)

## 電子マネーで購入された商品やサービスを、取消するときに行う操作です。 ※ nanaco、楽天Edyは取消出来ません。

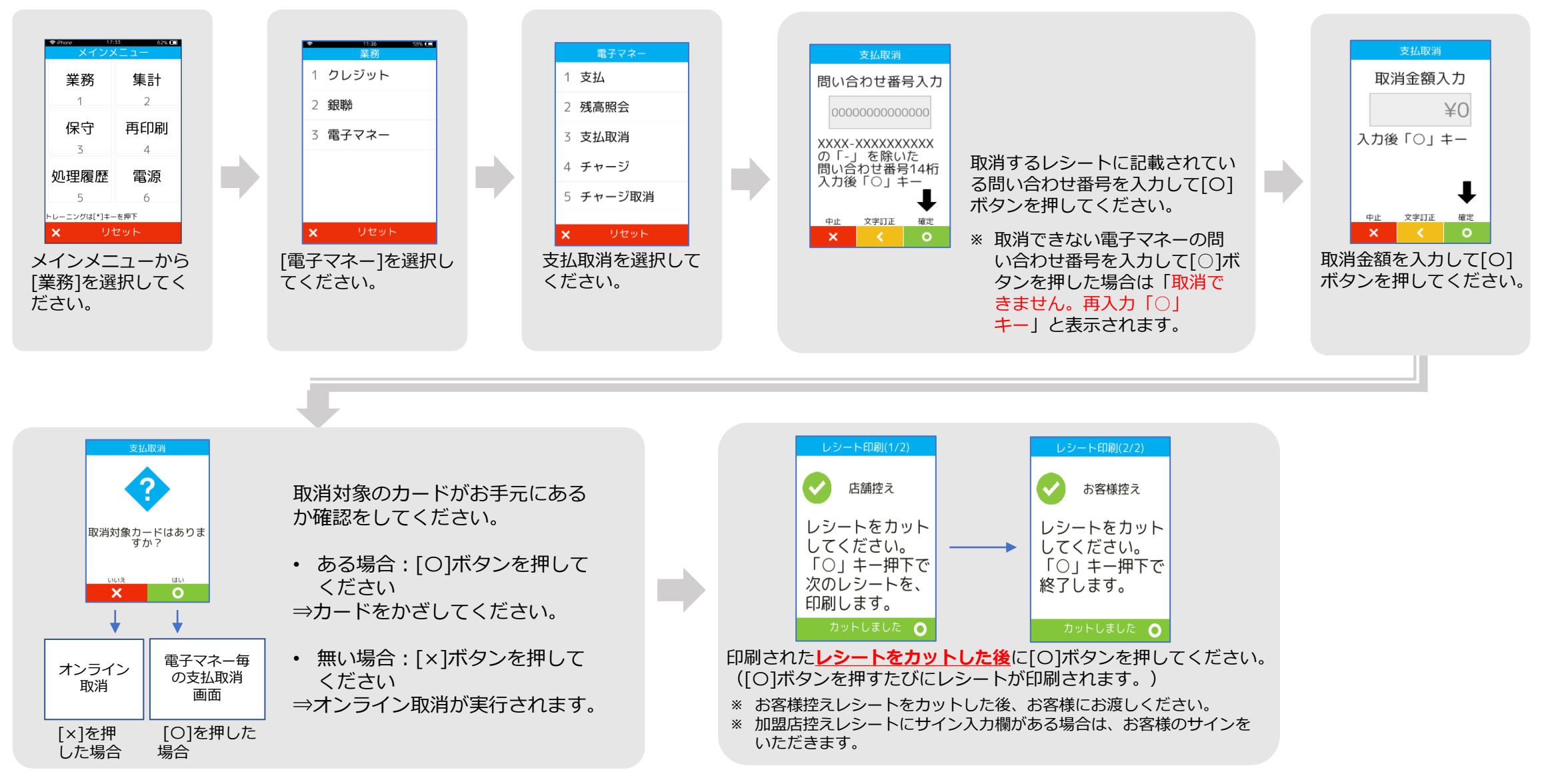

## 電子マネー残高照会 (nanaco/楽天Edy/交通系/WAON)

#### 電子マネーの残高を確認するときに行う操作です。

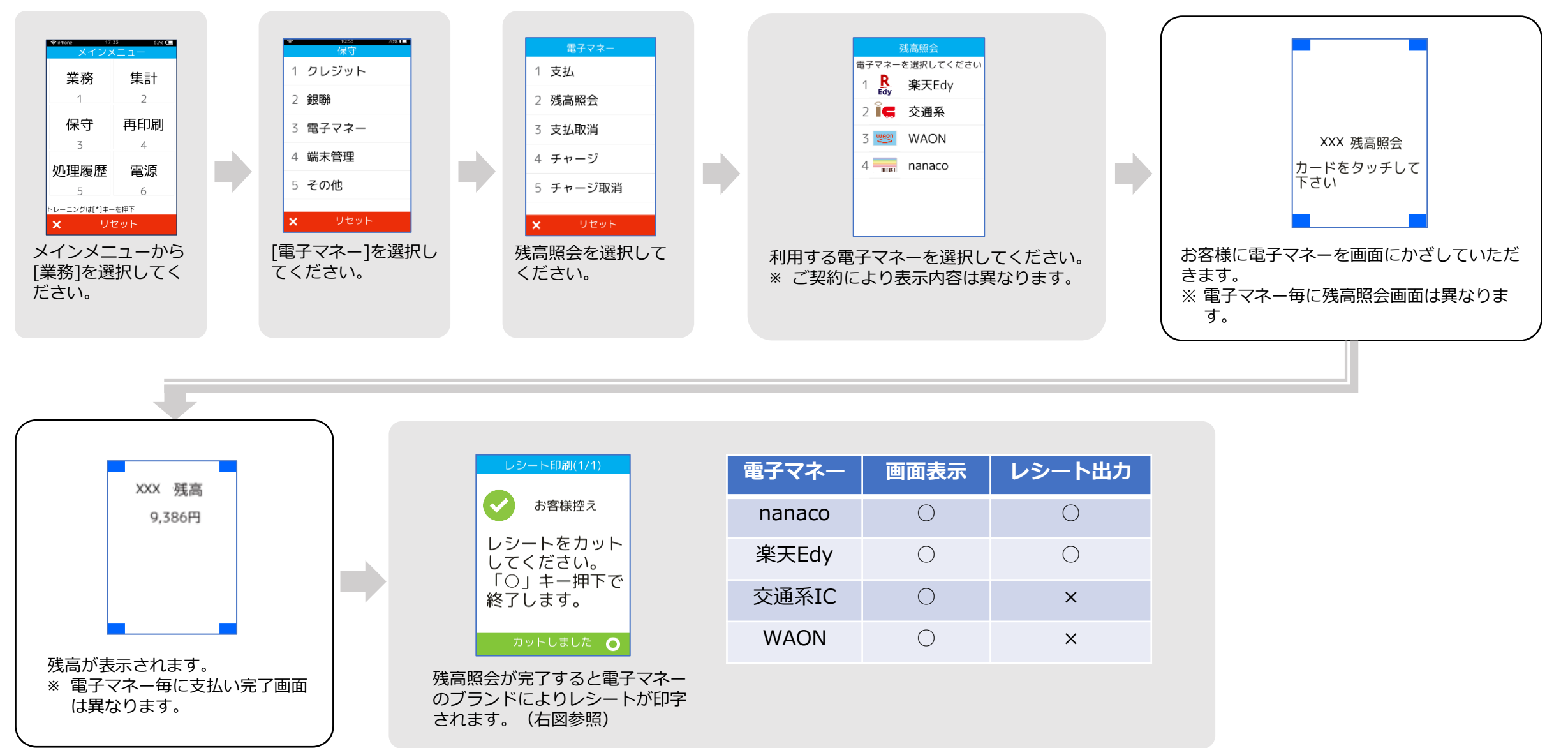

## 電子マネーカード履歴照会 (楽天Edy/WAON)

#### EdyまたはWAONの決済時、処理未了(アラームレシート)が出力された場合に、 決済が成立しているか確認する操作です。

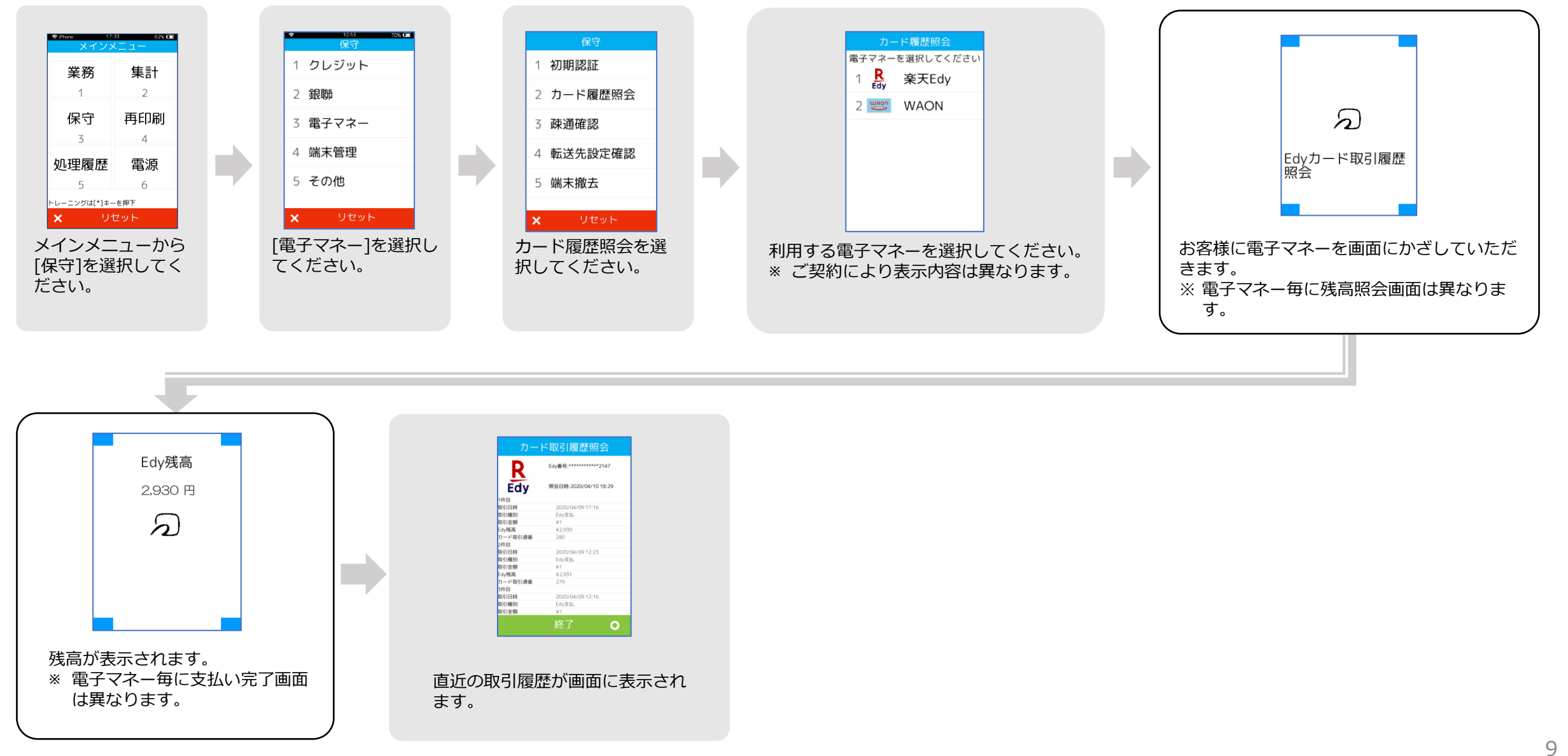

# QR決済売上(ユーザースキャン方式)

QRコードで商品やサービスを購入するときに行う操作です。

※端末に表示されるQRコードを、お客様がスマートフォンのカメラで読み取る方式です。

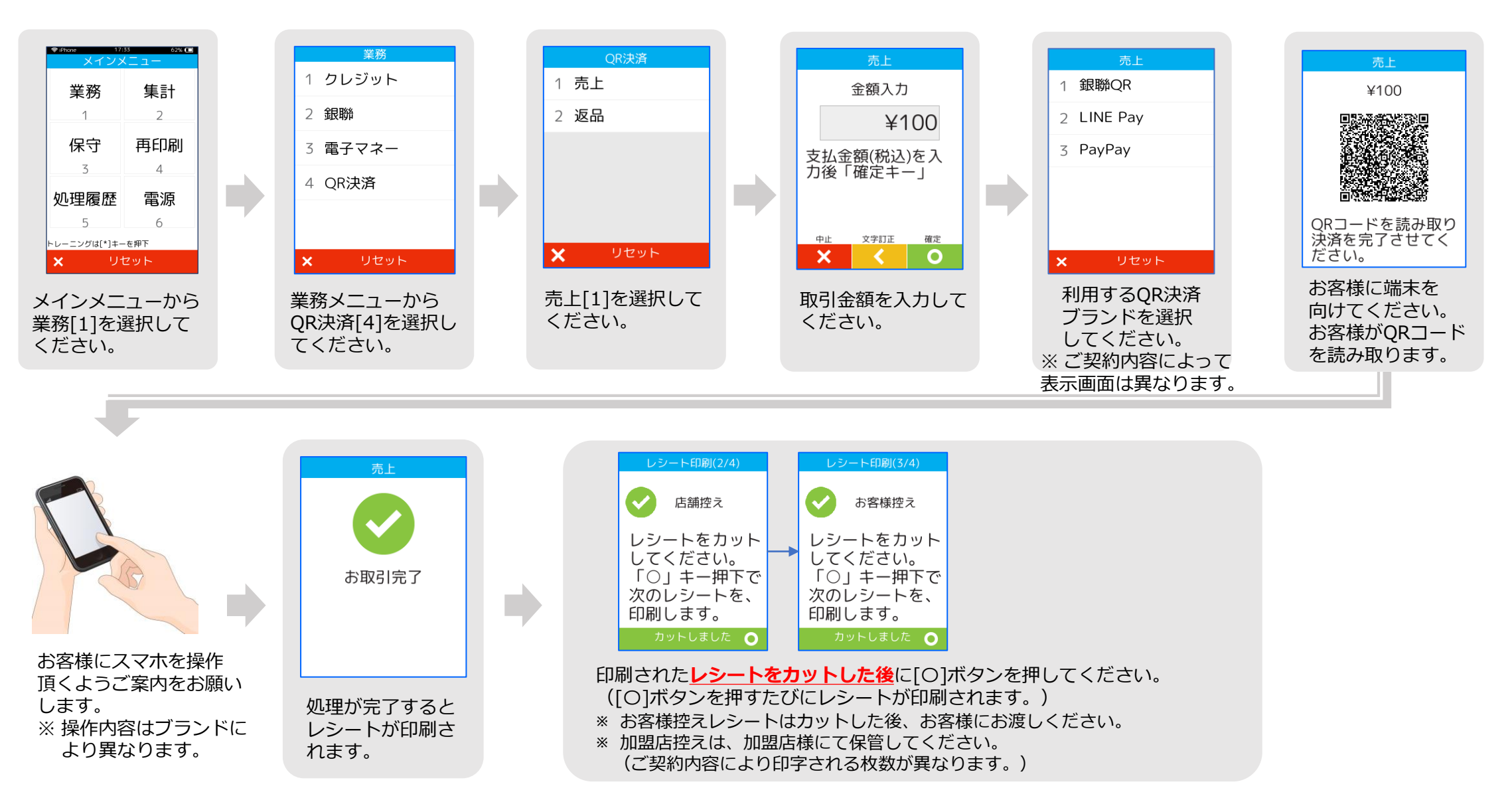

#### QR決済返品

#### QRコードで購入した商品やサービスの取消しを行う操作です。

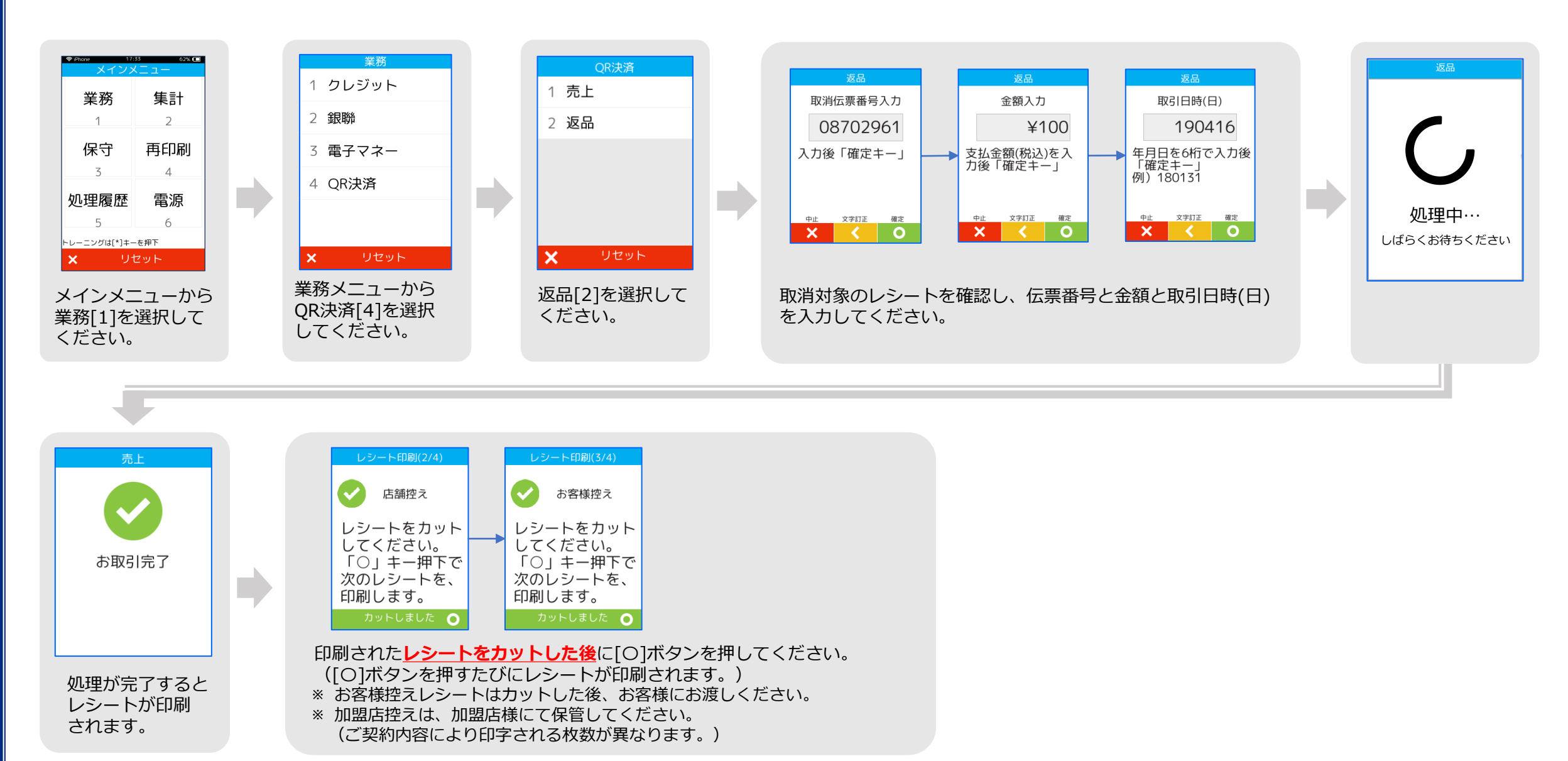

## こんなときには・・・アラームレシート

電子マネー支払時、処理未了(アラーム)レシートが出力された場合、 決済が成立しているか確認してください。 ※ 電子マネーの支払が成立したか不明な場合に印字されます。 ※ 電子マネーの種類により、確認操作が異なります。

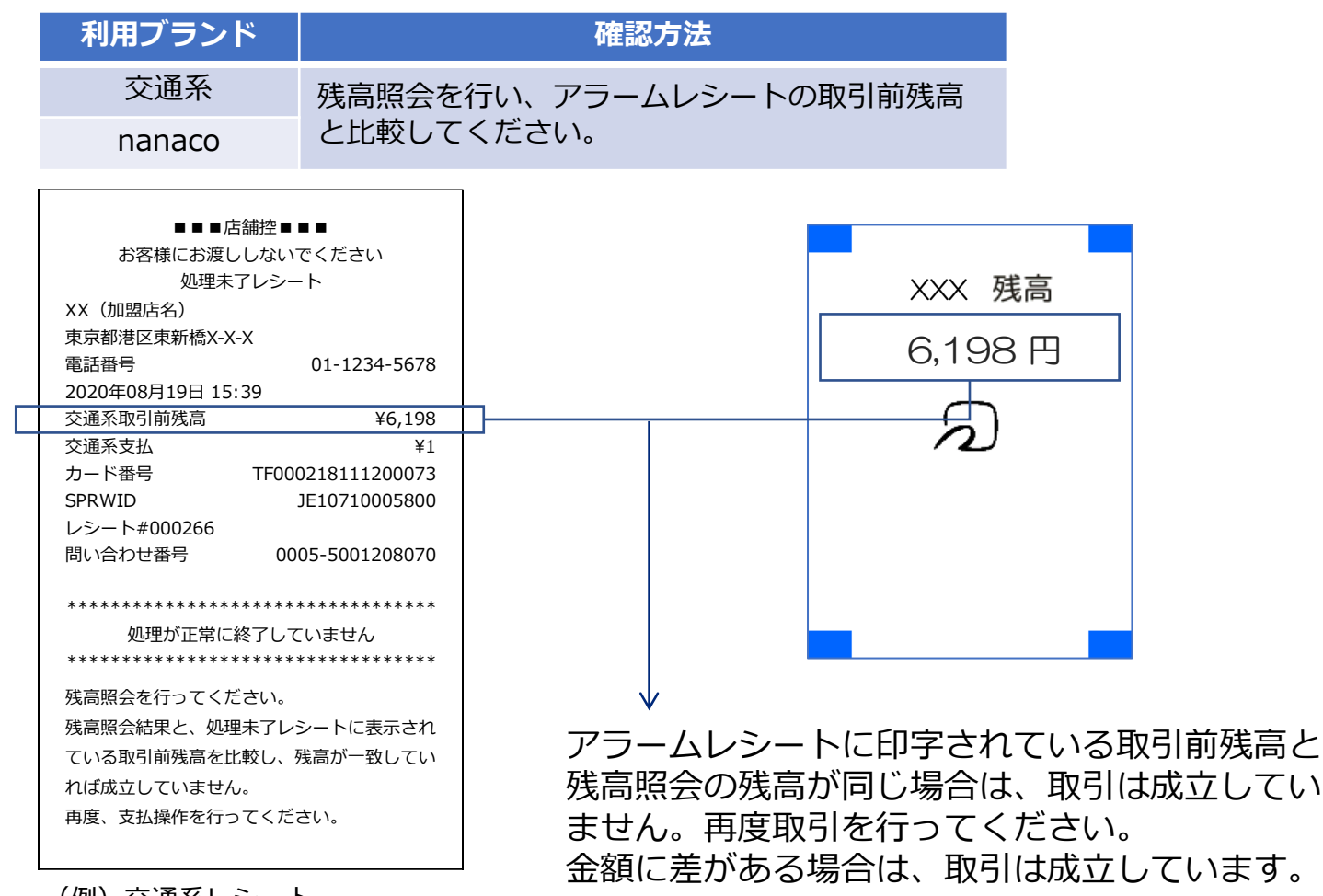

## 電子マネーの支払いがスマートフォンの場合

機種により、FeliCaマークの位置が異なります。 反応しない場合は、スマートフォンのFeliCa マークの位置を確認してください。

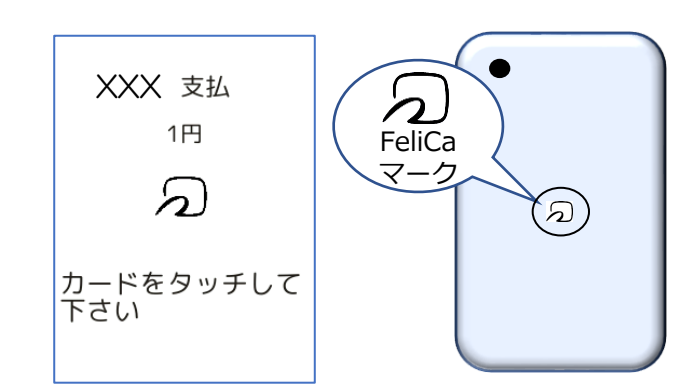

決済音が鳴るまで、カード/スマートフォンを 画面上から離さないようにご案内ください。

# こんなときには・・・アラームレシート

| 利用ブランド | 確認方法                  |  |  |
|--------|-----------------------|--|--|
| WAON   | カード履歴照会を行い、アラームレシート記載 |  |  |
| Edy    | の取引があるか確認してください。      |  |  |

| お客様にお渡ししないぐくたさい            |          |
|----------------------------|----------|
| アラームレシート                   |          |
|                            |          |
| XX(加盟店名)                   |          |
| 東京都港区東新橋X-X-X              |          |
| 電話番号 01-1234-5678          |          |
| 2020年08月19日 17:52          | <u> </u> |
| <br>Edy取引前残高 ¥5,892        |          |
| Edy支払 ¥7                   |          |
| Edy番号     ************2147 |          |
| Edy取引通番 9                  |          |
| カード取引通番 395                |          |
| 上位端末ID F0000EA0            |          |
| レシート#000273                |          |
| 問い合わせ番号 0002-1000811699    |          |
|                            |          |
| *********                  |          |
| 処理が正常に終了していません             |          |
| *********                  |          |
| アラームレシートの「カード取引通番」と同       |          |
|                            |          |
|                            | 1        |
|                            | •        |
| 但し、「取引履歴が無い場合」は再度、決済を      | ア=       |
| お願いします。                    |          |
|                            | 額と       |
|                            |          |

(例) Edyレシート

| R       | Edy番号:***********2147 |
|---------|-----------------------|
| Edy     | 照会日時:2020/08/20 09:29 |
| 取引日時    | 2020/08/19 17:52      |
| 取引種別    | Edy支払                 |
| 取引金額    | ¥7                    |
| Edy残高   | ¥5,892                |
| カード取引通番 | 395                   |
| 2件目     |                       |
| 取引日時    | 2020/08/19 17:51      |
| 取引種別    | Edy支払                 |
| 取引金額    | ¥6                    |
| Edy残高   | ¥5,899                |
| カード取引通番 | 394                   |
| 3件目     |                       |
| 取引日時    | 2020/08/19 17:51      |
| 取引種別    | Edy支払                 |
| 取引金額    | ¥4                    |

アラームレシートに印字されている取引日時、支払金 額とカード履歴照会結果を比較します。 同じ取引がある場合は成立しています。 無い場合は、未成立の為、再度取引を行ってください。 ※Edy残高は、オートチャージが設定されていると、 異なる場合があります。

| 利用ブランド                                         | 確認方法                                    |  |  |  |
|------------------------------------------------|-----------------------------------------|--|--|--|
| iD                                             | 未成立です。                                  |  |  |  |
| QUICPay                                        | 再度取引を行ってください。                           |  |  |  |
| Γ                                              |                                         |  |  |  |
| vv (hi                                         | アラームレシート                                |  |  |  |
| 東京都                                            | 港区東新橋X-X-X                              |  |  |  |
| 電話番 2020年                                      | 号 01-1234-5678                          |  |  |  |
| 2020年                                          | 号 000260                                |  |  |  |
| iD支払                                           | 取引不成立    ¥1                             |  |  |  |
| 三日の一日の日本日本日本日本日本日本日本日本日本日本日本日本日本日本日本日本日本日      | 末ID 1234567896378                       |  |  |  |
| 有効期                                            | 限 XX/XX                                 |  |  |  |
|                                                | ●■店舗控■■■                                |  |  |  |
| お客様にお渡ししないでください                                |                                         |  |  |  |
| *****                                          |                                         |  |  |  |
|                                                | 処理が正常に終了していません。                         |  |  |  |
| ****                                           | *************************************** |  |  |  |
|                                                |                                         |  |  |  |
| (例)iD                                          | レシート                                    |  |  |  |
|                                                |                                         |  |  |  |
| 再度取引を行ってください。                                  |                                         |  |  |  |
| ※iDとQUICPayは、処理未了が発生しても<br>お客様口座から引き落としはありません。 |                                         |  |  |  |
| 処理未了は                                          | 収引へ成立とご判断くたさい。                          |  |  |  |

| 集計-日計    | 1日の業務終了後、取引内容を日計リストと日計処理が正常に完了すると、本機に記録で、<br>をとけば、日計を行うことで売上が確定します ※ Edyは、日計を行うことで売上が確定します | として印刷するための操作です。<br>されている集計データが削除されます<br>。業務終了時に必ず実施してください。 | らります。<br>本機は、セキュリテ<br>再起動がかかります<br>デフォルト設定は、<br>上記時間帯が営業中<br>ベスカサポートセン | 動<br>イ上、1日1回、自動的に<br>。<br>早朝2時~6時の間です。<br>等、問題がある場合には、<br>ターへご連絡ください。     |
|----------|--------------------------------------------------------------------------------------------|------------------------------------------------------------|------------------------------------------------------------------------|---------------------------------------------------------------------------|
| 待受画面のステー | ータスバーについて                                                                                  | ネット                                                        | ワーク情報の見方                                                               |                                                                           |
|          | <ol> <li>ネットワーク名が表示されます。</li> <li>現在時刻が表示されます。</li> </ol>                                  | 情報    説明                                                   | 表示される値                                                                 | 備考                                                                        |
|          | ③ ハッテリー残重および允電状態が表示されます。<br>LTEで接続中                                                        | 状態 ネットワーク状態を                                               | 表しています 接続済<br>ネットワークなし<br>圏外(電波レベル=0)<br>問題あり                          |                                                                           |
| ¥vesc∧   | III Wi-Fi(無線LAN)で接続中                                                                       | 電波強度電波強度を表しているい値の場合、電波が                                    | ます。0に近 -90 ~ -30 dBm<br>強い状態です                                         | >=-50dBm: 優良<br>>=-67dBm: 良<br>>=-70dBm: 普<br>>=-80dBm: 弱<br>< -80dBm: 不可 |

## 手動アップデート

機能追加、設定変更等を端末に反映させる操作です。 ベスカサポートセンターの案内により、操作いただく場合があります。

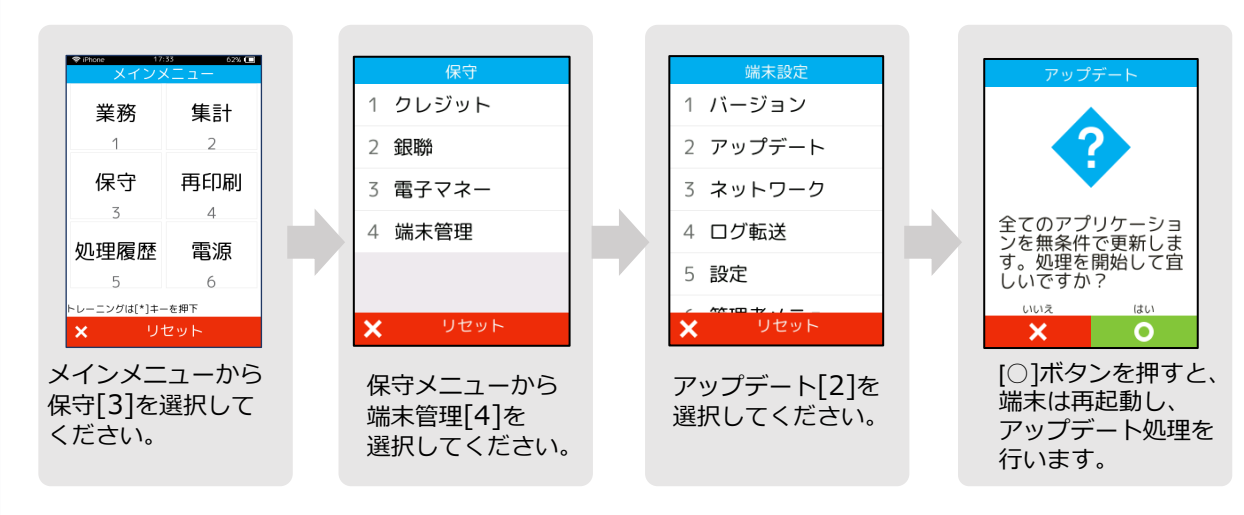

電子マネー初期認証

#### 電子マネーをご利用の場合は、初期認証を行ってください。 以下の操作を行うことで電子マネーが利用可能になります。

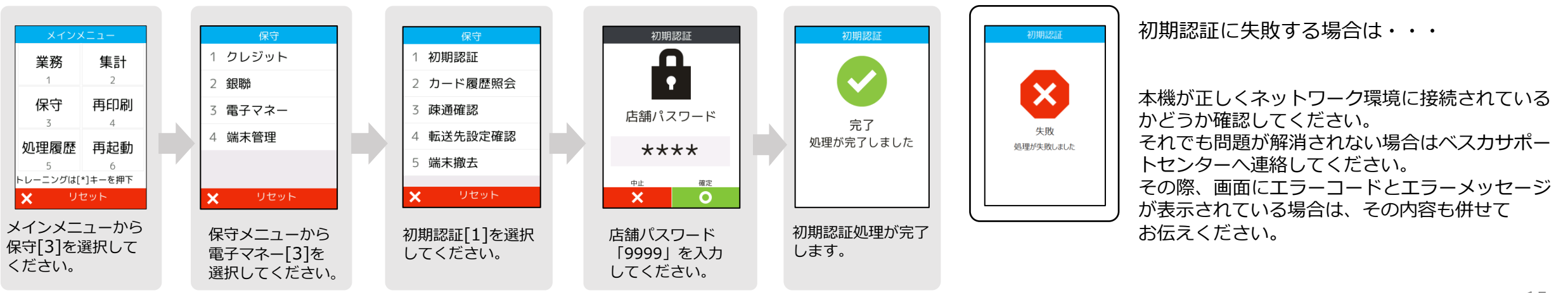

# エラーコードと対応について

|            |                                                  | エラー<br>コード                                                                                                    | メッセージ                                       | 対応                                                |                                                      |  |
|------------|--------------------------------------------------|----------------------------------------------------------------------------------------------------|---------------------------------------------|---------------------------------------------------|------------------------------------------------------|--|
| エラー<br>コード | メッセージ                                            | 対応                                                                                                    | WF0                                         | Wi-Fiが使えません。モバイル通信<br>設定やルータ等店舗環境を見直して            | 受信状態の良い場所に移動してください。またはWi-Fiルータ<br>こ環境を確認してください。      |  |
| J01        | 読めませんでした。画面が切り替<br>わってからもう一度磁気を通してく<br>ださい       | カードを読み取ることができませんでした。再度カードを通<br>してください。                                                                               |                                             | ください。                                             | 問題が解決しない場合は、ベスカサポートセンターにお問い合わせください。                  |  |
| J16        | 現在この端末ではご利用のカードをお取扱いしておりません。                     | お取り扱いが出来ないカードです。ご契約のあるカードかご<br>確認く ださい。                                                                              | WF1                                         | Wi-Fiの電波が足りないため、決済<br>できません。電波の良い場所へ移動<br>してください。 | 受信状態の良い場所に移動してください。<br>か                             |  |
| 101        | ICカード処理エラーです。                                    | ICチップに傷、汚れが無いか確認してください。<br>ICチップが壊れているか、処理中にICカードが抜き取られた<br>可能性があります。<br>もう一度操作をやり直してください。                           | WF2                                         | Wi-Fiの電波が足りないため、決済<br>できません。電波の良い場所へ移動<br>してください。 | 受信状態の良い場所に移動してください。<br>か                             |  |
| 104        | 正しく読めません。 向きを確認し差                                | 再発する場合は、サポートデスクへご連絡ください。                                                                                             | WF6                                         | Wi-Fiの受信信号しきい値未満のため、決済できません。電波の良い場所へ移動してください。     | 受信状態の良い場所に移動してください。<br>影問題が解決しない場合は、端末を再起動させてください。   |  |
|            | し込み直してください。                                      | カードの向きを確認し、もう一度操作をやり直してください。                                                                                         | WF9                                         | 接続できませんでした。もう一度やり直                                | もう一度やり直してください。問題が解決しない場合は、ベスカサポート<br>センターにお問い合わせください |  |
| G12        | お取扱いできません。 カード会社へ<br>お問い 合わせください。                | クレジットカードが使用できません。お客様から直接、カー<br>ド会社にお問合せいただくようお伝えください。                                                                | WF9_003                                     | 無効なSSIDまたはパスワード。もう一                               | SSIDとパスワードを確認してください。問題が解決しない場合は、ベス                   |  |
| G15        | 今回はお取扱いできません。 カード<br>会社へ お問い合わせください。             | カード会社から許可されませんでした。別の決済手段や別<br>カードをご利用ください。                                                                           |                                             | 度やり直してください。                                       | カサボートセンターにお問い合わせください。                                |  |
| G16        | ICカードエラーです。繰り返し発生<br>する場合はカード会社へお問い合わ<br>せくださ い。 | カード会社から許可されませんでした。別の決済手段や別<br>カードを ご利用ください。                                                                          |                                             |                                                   |                                                      |  |
| G18        | PIN誤入力回数を超えました。お客様<br>からカード会社へお問い合わせくだ<br>さい。    | 暗証番号の誤入力回数が上限値を超えているため、暗証番号<br>入力が<br>ブロックされています。お客様から直接、カード会社にお問<br>合せいただくようお伝えください。<br>ICクレジットカードでのお取り扱いが出来ない状態です。 | 商品の取扱方法や故障と思われる場合のご相談 ベスカサポートセンター           |                                                   |                                                      |  |
| VT1        | 通信エラーです。しばらくしてから<br>やり直 してください。                  | ネットワーク接続状態を確認の上、もう一度操作をやり直し<br>てくだ さい。問題が解決されない場合は、店舗のネットワー<br>ク管理者に調 査を依頼してください。                                    | 受付時間:365日 8:00-20:00<br>電話番号:0120-224-100 1 |                                                   |                                                      |  |